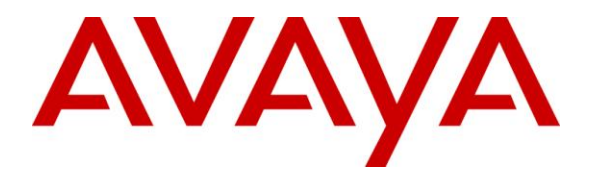

Avaya Solution & Interoperability Test Lab

# Application Notes for Valcom VE6023 Telephone Page Server with Avaya Aura® Communication Manager and Avaya Aura® Session Manager – Issue 1.0

### Abstract

These Application Notes describe the configuration steps required for Valcom VE6023 Telephone Page Server to successfully interoperate with Avaya Aura® Communication Manager and Avaya Aura® Session Manager. The VE6023Telephone Page Server extends the functionality of an IP phone system allowing it to integrate seamlessly with an overhead paging system. The VE6023 allows pages from other Valcom devices to play on Avaya 9600 series IP Deskphones using H.323firmware, essentially turning those phones in to additional IP speakers.

Information in these Application Notes has been obtained through DevConnect compliance testing and additional technical discussions. Testing was conducted via the DevConnect Program at the Avaya Solution and Interoperability Test Lab.

## 1. Introduction

These Application Notes describe the configuration steps required for the Valcom VE6023 Telephone Page Server to successfully interoperate with Avaya Aura® Communication Manager and Avaya Aura® Session Manager. The Valcom VE6023 Telephone Page Server provides a bridge between Valcom IP Mass Notification systems and Avaya Aura® Communication Manager and Avaya Aura® Session Manager.

The VE6023 retransmits Valcom IP paging audio to Avaya 9600 series IP Deskphones H323 firmware sets, and thus requires additional equipment to be the source of the paging audio. The Valcom VIP-201 PagePro IP is used during compliance test as the source of the paging audio.

# 2. General Test Approach and Test Results

DevConnect Compliance Testing is conducted jointly by Avaya and DevConnect members. The jointly-defined test plan focuses on exercising APIs and/or standards-based interfaces pertinent to the interoperability of the tested products and their functionalities. DevConnect Compliance Testing is not intended to substitute full product performance or feature testing performed by DevConnect members, nor is it to be construed as an endorsement by Avaya of the suitability or completeness of a DevConnect member's solution.

### 2.1. Interoperability Compliance Testing

The interoperability compliance test plan included feature and serviceability test cases.

The feature testing covered Avaya Phones registering to PUSH servers, maintenance of list of phones on VE6023, basic pages, simultaneous pages, display verification, media shuffling, and audio codec negotiation. Various SIP access numbers for the Valcom VIP-201 PagePro IP device were dialed to test connections to the proper speakers and Avaya H.323 telephone groups.

The serviceability testing focused on verifying the ability of the Valcom VE6023 Telephone Page Server to recover from adverse conditions, such as disconnecting and reconnecting the Ethernet cable to the device, rebooting Communication Manager, and rebooting Session Manager.

# 2.2. Test Results

All feature and serviceability test cases were completed successfully. Valcom VE6023 successfully interoperates with Communication Manager and Session Manager.

### 2.3. Support

Technical support for Valcom can be obtained through the following:

- **Phone:** (800) VALCOM1
- Email: support@valcom.com

## 3. Reference Configuration

The VE6023 allows pages from Valcom IP Mass Communication devices to play on Avaya IP desk phones, essentially turning those phones into additional IP speakers. For compliance testing, page groups have been pre-programmed into a VIP-201 PagePro IP, which will be replicated to the VE6023 as part of the configuration process. The priority assigned to the pre-programmed groups is:

- Groups 100, 200, 201 = Low
- Groups 300, 301 = High

The provided Valcom IP Speaker is assigned to page groups 201 and 301.

Several Avaya 9600 Series IP Deskphones with H.323 firmware will be required for testing. During compliance testing, the following configuration was used:

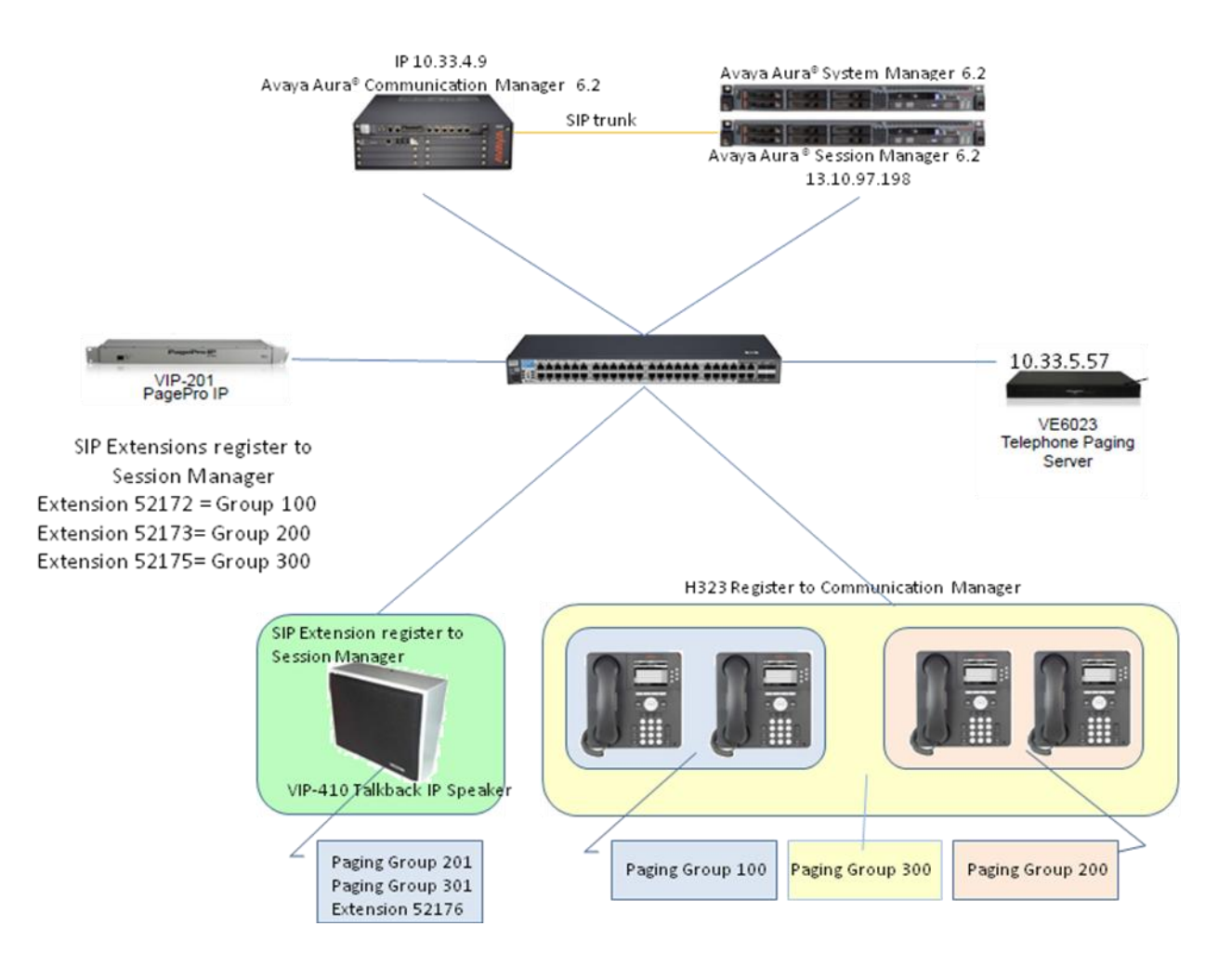

#### Figure 1: Valcom Telephone Page Server with Avaya Aura® Communication Manager and Avaya Aura® Session Manager

# 4. Equipment and Software Validated

The following equipment and software were used for the sample configuration provided:

| Equipment                                             | Release/Version                       |
|-------------------------------------------------------|---------------------------------------|
| Avaya S8300 Server with a Avaya G450<br>Media Gateway | Avaya Aura® Communication Manager 6.2 |
| Avaya S8800 Server                                    | Avaya Aura® System Manager 6.2        |
| Avaya S8800 Server                                    | Avaya Aura® Session Manager 6.2       |
| Avaya 9611 IP Deskphone                               | 96x1-IPT-H323-R6_2_2_09-071012        |
| Avaya 9608, 9630 IP Deskphones                        | 96xx-IPT-H323-R3_1_5-092612           |
| Valcom VIP-201 PagePro IP                             | 2.19.0 Startup Rev 1.42               |
| Valcom VIP-410 Talkback IP Speakers                   | 2.20.0 Startup Rev 1.17               |
| VE6023 Valcom Telephone Page Server                   | 4.0.3-673eb92 Platform Rev 2.11       |
| VIP-102B Tool                                         | 4.1.0.0                               |

# 5. Configure Avaya Aura® Communication Manager

The detailed administration of basic connectivity between Communication Manager and Session Manager is not the focus of these Application Notes and will not be described. For administration of basic connectivity between Communication Manager and Session Manager, refer to the appropriate documentation listed in **Section 10**. The G.711MU codec was configured on Communication Manager. This section provides the procedures for the following:

- Verify Communication Manager License.
- Administer H.323 Station.
- Configure PUSH interface in the 46xxsetting file.
- Configure SNMP Agent.

### 5.1. Verify Communication Manager License

Log into the System Access Terminal (SAT) to verify that the Communication Manager license has proper permissions for features illustrated in these Application Notes. Use the "display system-parameters customer-options" command to verify that there is sufficient capacity for SIP stations by comparing the **Maximum Off-PBX Telephones - OPS** field value with the corresponding value in the **USED** column. The difference between the two values needs to be greater than or equal to the number of access numbers required for the Valcom Telephone Page Server device.

```
display system-parameters customer-options
                                                                Page 1 of 11
                               OPTIONAL FEATURES
    G3 Version: V16
                                                Software Package: Enterprise
      Location: 2
                                                 System ID (SID): 1
      Platform: 28
                                                 Module ID (MID): 1
                                                              USED
                               Platform Maximum Ports: 65000 90
                                     Maximum Stations: 41000 24
                             Maximum XMOBILE Stations: 41000 0
                   Maximum Off-PBX Telephones - EC500: 41000 0
                   Maximum Off-PBX Telephones - OPS: 41000 18
                   Maximum Off-PBX Telephones - PBFMC: 41000 0
                   Maximum Off-PBX Telephones - PVFMC: 41000 0
                   Maximum Off-PBX Telephones - SCCAN: 0
                                                             0
                        Maximum Survivable Processors: 313
                                                             1
        (NOTE: You must logoff & login to effect the permission changes.)
```

### 5.2. Administer H.323 Station

To add a new H.323 station, enter **add station** <**t**> where **t** is an available extension and configure the following:

- **Extension** : Verify the extension is shown correctly.
- **Type** : Select the type for this extension.
- Security Code : Enter the code used when user logs on to device.

| add station 52155        |            | Page                           | 1 of  | 5      |   |
|--------------------------|------------|--------------------------------|-------|--------|---|
|                          |            | STATION                        |       |        |   |
|                          |            | Tarah Managarah Dar            |       | DOO    |   |
| Extension: 52155         |            | LOCK Messages? n               |       | BCC:   | M |
| Туре: 9650               |            | Security Code: *               |       | '1'N : | T |
| Port: S00000             |            | Coverage Path 1: 2             |       | COR:   | 1 |
| Name: Nam nam            |            | Coverage Path 2:               |       | COS:   | 1 |
|                          |            | Hunt-to Station:               |       |        |   |
| STATION OPTIONS          |            |                                |       |        |   |
|                          |            | Time of Day Lock Table:        |       |        |   |
| Loss Group:              | 19         | Personalized Ringing Pattern:  | 1     |        |   |
| 1                        |            | Message Lamp Ext:              | 5215  | 5      |   |
| Speakerphone:            | 2-wav      | Mute Button Enabled?           | V     |        |   |
| Display Language:        | enalish    | Button Modules:                | 0     |        |   |
| Survivable CK Node Name: | engiton    | Datton nodares.                | 0     |        |   |
| Survivable GR Node Name: | intornal   | Modia Complex Ext.             |       |        |   |
| Survivable Con.          | IIICEIIIAI | TD Coft Dhone?                 |       |        |   |
| Survivable Trunk Dest?   | У          | IP SoltPhone:                  | У     |        |   |
|                          |            |                                |       |        |   |
|                          |            | IP Video Softphone?            | У     | _      |   |
|                          | Short      | Prefixed Registration Allowed: | defau | ult    |   |
|                          |            |                                |       |        |   |
|                          |            | Customizable Labels?           |       |        |   |
|                          |            |                                |       |        |   |

### 5.3. Configure PUSH interface in the 46xxsetting file

The VE6023 uses Avaya's push feature to stream audio to IP deskphones. To authorize the VE6023 as a Trusted Push Server, the URL from the VE6023 must be added to the 46xxsettings.txt file. The URL is composed of the IP address of the VE6023 server and the port configured in the VE6023 setup. The default port is 8989, but it can be changed. The URL will be in the form of "http://<*ipaddress*>:8989".

This section describes steps to configure the PUSH interface in the 46xxsetting file on the Utility Server.

- Navigate to the Avaya Utility Server User Page Interface and log in.
- Click on "Utility Admin" from the "Utilities" menu.
- Click on IP Phone Settings Editor on the left under IP Phone Tools.
- Disable "Display File Comments" and enable "Display only active options." Click on the "Proceed With Selected Values" button to continue.

| AVAYA                              | Avaya Aura <sup>®</sup> Utility Services<br>System Management Interface (SMI)                                                                                                    |
|------------------------------------|----------------------------------------------------------------------------------------------------|
| Help Log Off                       | Administration Utilities                                                                                                    |
| Utilities / Utility Admin          | This Server: DevCM3USrv                                                                                                    |
| Common 🔒                           | IP Phone Settings Editor                                                                                                    |
| Legal Notice 💳                     | 5                                                                                                    |
| Software Version                   | where the second second s |
| 1iscellaneous                      | This page allows you to check and edit the 46xxsettings,txt file                                                                                                    |
| Ping Host                          | Please select display options                                                                                                    |
| IPv6 Ping Host                     |                                                                                                    |
| Upload Files                       |                                                                                                    |
| Utility Services Backup and Restor | Display file comments                                                                                                    |
| Customer Banner 🔤                  |                                                                                                    |
| 'irewall Rules                     | Display only active options                                                                                                    |
| Firewall (IPv4)                    |                                                                                                    |
| Firewall (IPv6)                    |                                                                                                    |
| P Phone Tools                      | Diesce select a settings file to edit                                                                                                    |
| ADVD Settings Editor               | Flease select a settings file to cult                                                                                                    |
| IP Phone Settings Editor           |                                                                                                    |
| IP Phone Backup and Restore        |                                                                                                    |
| IP Phone Custom File Upload        | http://10.33.4.10/46xxsettings.txt                                                                                                    |
| P Phone Firmware Manager           | (UR) to this second contract file is here (it also a decide on the second second s                                                                                                    |
| Configure CM Login                 | (UKL to this server's settings file is http://10.33.4.10/46xxsettings.txt)                                                                                                    |
| Display Stations                   |                                                                                                    |
| Display Server Firmware            |                                                                                                    |
| Manage Phone Firmware              | Upload IP phone settings or xml file Browse                                                                                                    |
| Schedule Phone File Download       |                                                                                                    |
| )HCP Manager                       | Chack far Istact um file via web                                                                                                    |
| DHCP Server Status                 |                                                                                                    |
| Activate/Deactivate DHCP           |                                                                                                    |
| DHCP IP Address Pools              |                                                                                                    |
| Show DHCP Leases                   | Proceed with selected values                                                                                                    |
| DHCP Server Log                    |                                                                                                    |
| Pv6 DHCP Manager                   | Help                                                                                                    |
| IPv6 DHCP Server Status            |                                                                                                    |

- Find the text box labeled **TPSLIST**. If the text box already contains a value, add a comma and append the URL of the VE6023 Push Server. If the text box is empty, just add the URL of the VE6023 Push Server.
- Find the text box labeled **SUBSCRIBELIST**. If the text box already contains a value, add a comma and append the URL of the VE6023 Push Server. If the text box is empty, just add the URL of the VE6023 Push Server.
- Find the text box labeled **PUSHCAP** and type in 2222.
- Click the "Save New settings File" button at the bottom of this page.
- Apply the new settings by clicking "Save 46xxsettings.txt File to this server".
- If the 46xxsettings.txt file contains separate sections for different phone models, then this procedure should be followed for each section.
- Log out and reboot the Avaya IP Deskphones required for paging.

| IP Pho   | one Sett    | ings Editor       |                               |                 |
|----------|-------------|-------------------|-------------------------------|-----------------|
| This pag | e allows yo | u to check and ec | lit the 46xxsettings,txt file |                 |
|          | Activate    | Parameter         | Value                         | Add Edit Delete |
|          |             | TPSLIST           | http://10.33.5.57:8989        | R + < -         |
|          |             | SUBSCRIBELIST     | http://10.33.5.57:8989        | R + < -         |
|          |             | PUSHCAP           | 2222                          | R + < -         |

### 5.4. Configure SNMP Agent.

The VE6023 uses SNMP to monitor the Communication Manager for updated information on the Avaya IP deskphones. This section describes the steps to configure a SNMP Agent.

- Navigate to the Avaya Aura® Communication Manager web page and log in.
- Click on "Server (Maintenance)" from the "Administration" menu.
- Click on "Agent Status" under the "Alarms" section.
- Ensure that the Master Agent status is stopped. If it is active, stop it now.

| AVAYA                                                   |      | Avaya Aura <sup>®</sup> Communication Manager (CM)<br>System Management Interface (SMI                                                                           |
|---------------------------------------------------------|------|----------------------------------------------------------------------------------------------------|
| Help Log Off                                            |      | Administration Upgrade                                                                                                    |
| Administration / Server (Mainten                        | ance | ) This Server: <b>DevCM</b>                                                                                                    |
| Alarms<br>Current Alarms                                | ^    | Agent Status                                                                                                    |
| Agent Status<br>SNMP Agents<br>SNMP Traps               |      | The Agent Status SMI page shows the current state of the Master Agent and all t<br>Sub Agents. It also allows for the ability to Start or Stop the Master Agent. |
| Filters<br>SNMP Test                                    |      | Sub Agents are connected to the Master Agent.                                                                                                    |
| Diagnostics                                             |      | Master Agent status: UP                                                                                                    |
| Restarts<br>System Logs<br>Ping                         |      | Sub Agent Status                                                                                                    |
| Traceroute<br>Netstat                                   |      | FP Agent status: UP                                                                                                    |
| Server<br>Status Summary                                |      | MVSubAgent status: UP                                                                                                    |
| Process Status                                          |      | Load Agent status: UP                                                                                                    |
| Shutdown Server<br>Server Date/Time                     |      | MIB2 Agent status: UP                                                                                                    |
| Software Version<br>Server Configuration<br>Server Role |      | Stop Master Agent Help                                                                                                    |

- Click on "SNMP Agents" under the "Alarms" section.
- Select "Any IP address".
- Set a community string for SNMP Version 1, and select "enabled" from the pull down menu, then click submit (not shown). This community string will be needed by the VE6023.

| Alarms 🚽                 | ~ | SNMP Agents                        |       |           |
|--------------------------|---|------------------------------------|-------|-----------|
| Current Alarms           |   | No store disperti stature DOWN     |       |           |
| Agent Status             |   | Master Agent status: DUWN          |       |           |
| SNMP Agents              |   | View G3-AVAYA-MIB Data             |       |           |
| SNMP Traps               |   |                                    |       |           |
| Filters                  |   | IP Addresses for SNMP Access       |       |           |
| SNMP Test                |   |                                    |       |           |
| Diagnostics              |   | No Access                          |       |           |
| Restarts                 |   |                                    |       |           |
| System Logs              |   | O Any IP address                   |       |           |
| Ping                     |   | ◯ Following IP addresses:          |       |           |
| Traceroute               |   | 10.33.5.57 Change Delete           |       |           |
| Netstat                  |   | De                                 | elete |           |
| Server                   |   |                                    | alata |           |
| Status Summary           |   |                                    | elece |           |
| Process Status           |   | Add                                |       |           |
| Shutdown Server          |   |                                    |       |           |
| Server Date/Time         |   |                                    |       |           |
| Software Version         |   | SNMP Users / Communities           |       |           |
| Server Configuration 🚽 🚽 | _ |                                    |       |           |
| Server Role              |   | SNMP Version 1                     |       |           |
| Network Configuration    |   | Community Name (read-only): read   |       | enabled 💌 |
| Static Routes            |   | Community Name (read-write): write |       | enabled 💌 |
| Dicolou Configuration    |   |                                    |       |           |

• Go back to "Agent Status" under the "Alarms" section and start the agent.

| Alarms                | ~ | Agent Status                                      |                               |  |  |  |
|-----------------------|---|---------------------------------------------------|-------------------------------|--|--|--|
| Current Alarms        |   | Agone ocacao                                      |                               |  |  |  |
| Agent Status          |   |                                                   |                               |  |  |  |
| SNMP Agents           |   | The Agent Status SMI pa                           | ige shows the current state o |  |  |  |
| SNMP Traps            |   | ability to Start or Stop th                       | e Master Agent.               |  |  |  |
| Filters               |   | Sub Agents are NOT connected to the Master Agent. |                               |  |  |  |
| SNMP Test             |   |                                                   |                               |  |  |  |
| Diagnostics           |   | Master Agent status:                              | DOWN                          |  |  |  |
| Restarts              |   |                                                   |                               |  |  |  |
| System Logs           |   | Sub Agent Status                                  |                               |  |  |  |
| Ping                  |   | -                                                 |                               |  |  |  |
| Traceroute            |   | FR 4 1 1 1                                        |                               |  |  |  |
| Netstat               |   | FP Agent status:                                  | 0P                            |  |  |  |
| Server                |   | MVSubAgent status:                                | UP                            |  |  |  |
| Status Summary        |   |                                                   |                               |  |  |  |
| Process Status        |   | Load Agent status:                                | UP                            |  |  |  |
| Shutdown Server       |   | MIB2 Agent status:                                | UP                            |  |  |  |
| Server Date/Time      |   |                                                   |                               |  |  |  |
| Software Version      |   |                                                   |                               |  |  |  |
| Server Configuration  | - | Start Master Agent                                | Help                          |  |  |  |
| Server Role           |   |                                                   |                               |  |  |  |
| Notwork Configuration |   |                                                   |                               |  |  |  |

# 6. Configure Avaya Aura® Session Manager

It is assumed that Session Manager is configured and operational. This section only provides the procedures for configuring the SIP User for the Valcom VIP-201 PagePro IP and IP Speaker VIP-410 on Session Manager. This is included for completeness of the compliance testing documentation, but is not required for operation of the VE6023. A Valcom IP paging source is required, but may be any of the Valcom IP paging sources.

Configuration of Session Manager is accomplished by accessing the browser-based GUI of Avaya Aura® System Manager, using the URL "https://<ip-address>/SMGR", where "<ip-address>" is the IP address of System Manager. Log in using the appropriate credentials.

### 6.1. Administer User

From the menu in the left pane, navigate to Users  $\rightarrow$  Manage Users. Select the New button from the right pane.

| AVAYA            |            | Avay              | ∕a Aura <sup>™</sup> S | System Manage       | r 6.2            |             | Last Logged on at Marc | h 7, 2013 2:32 PM<br>Help   About |
|------------------|------------|-------------------|------------------------|---------------------|------------------|-------------|------------------------|-----------------------------------|
| User Management  | Home / Use | ers / User Manage | ement / Manage U       | lsers               |                  |             |                        |                                   |
| Manage Users     |            |                   |                        |                     |                  |             |                        | Не                                |
| Public Contacts  | User ]     | Managemer         | nt                     |                     |                  |             |                        |                                   |
| Shared Addresses |            |                   |                        |                     |                  |             |                        |                                   |
| System Presence  | Users      |                   |                        |                     |                  |             |                        |                                   |
| ACLs             | View       | Edit New          | Duplicate              | Delete More Actions | •                |             |                        | Advanced Search                   |
|                  | 29 Items   | Refresh   Show    | 20 💙                   |                     |                  |             |                        | Filter: Enab                      |
|                  |            | Last Name         | First Name             | Display Name        | Login Name       | El64 Handle | Last Login             |                                   |
|                  |            | 53020             | 53020                  | 53020, 53020        | 53020@brwdev.com | 53020       |                        |                                   |

Enter the following values for the specified fields, and retain the default values in the remaining fields.

- Last : Enter the last name of the user.
- **First:** Enter the first name of the user.
- **Login Name**: Enter the unique system login given to the user. It takes the form of *username@domain* (e.g., "52173@bvwdev.com") and it is used to create the user's primary handle.
- Authentication Type: Select "Basic".
- **Password:** Enter the password used to log into System Manager.

| 🔻 User Management | Home / Users / User Management / Manage Users          |                   |
|-------------------|--------------------------------------------------------|-------------------|
| Manage Users      | New User Profile                                       | Commit & Continue |
| Public Contacts   |                                                        |                   |
| Shared Addresses  | Identity * Communication Profile * Membership Contacts |                   |
| System Presence   |                                                        |                   |
| ACLs              | Identity                                               |                   |
|                   | * Last Name: Seven                                     |                   |
|                   | * First Name: Three                                    |                   |
|                   | * Login Name: 52173@bvwdev.com                         |                   |
|                   | * Authentication Type: Basic 💌                         |                   |
|                   | * Password:                                            |                   |
|                   | * Confirm Password:                                    |                   |

Click on the Communication Profile tab and enter the following information for **Communication Profile** section:

• Communication Profile Password: Enter a password. This password will be used in Section 7.4.

| New User   | Profile                      |            |          |
|------------|------------------------------|------------|----------|
| Identity ★ | Communication Profile 🔸      | Membership | Contacts |
| Communic   | ation Profile 💌              |            |          |
|            | Communication Profile Passwo | rd: ••••   |          |
|            | Confirm Passwo               | rd: ••••   |          |

Under *Communication Address*, click on New button:

• Type:

Select "Avaya SIP". Enter the extension and select the appropriate domain for the user.

Click the **Add** button.

• Fully Qualified Address:

| New Delete    | Done Cancel                                   |
|---------------|-----------------------------------------------|
| Name          |                                               |
| Primary       |                                               |
| Select : None |                                               |
|               | * Name: Primary                               |
|               | Default : 🔽                                   |
|               | Communication Address 💌                       |
|               | New Edit Delete                               |
|               | Type Handle Domain                            |
|               | No Records found                              |
|               | Type: Avaya SIP 🗸                             |
|               | * Fully Qualified Address: 52173 @ bvwdev.com |
|               | Add Cancel                                    |

Under Session Manager section:

- Primary Session Manager
- Origination Application Sequence
- Termination Application Sequence
- Home Location

Select the Session Manager instance that should be used as the home server for the currently displayed Communication Profile. Select an Application Sequence that will be invoked when calls are routed *from* this user. Select an Application Sequence that will be invoked when calls are routed *to* this user. Select the Home Location of this user.

| * Primary Sassian Managar        | Davé SM 🗸  | Primary | Secondary | Maximun |
|----------------------------------|------------|---------|-----------|---------|
| "rinnary session manager         | DevASIVI   | 29      | 0         | 29      |
| Secondary Session Manager        | (None)     | Primary | Secondary | Maximur |
| Origination Application Sequence | DevCM3_Seq |         | ~         |         |
| Termination Application Sequence | DevCM3_Seq |         | ~         |         |
| Conference Factory Set           | (None) 🔽   |         |           |         |
| a                                | (Marra)    |         |           |         |

Under *CM Endpoint Profile*, enter the following information:

- System: Select the Communication Manager on which the endpoint exists.
- **Profile Type**: Select Endpoint.
- **Extension**: Enter the extension for this user.
- **Template**: Select template for the SIP user. During the compliance test, 9620SIP\_CM\_6\_2 was used.
- Port:
- The IP Port field is automatically filled in.

| CM End           | point Profile 💌                                              |                         |
|------------------|--------------------------------------------------------------|-------------------------|
|                  | * System                                                     | DevCM3_62               |
|                  | * Profile Type                                               | Endpoint 💌              |
|                  | Use Existing Endpoints                                       |                         |
|                  | * Extension                                                  | Q 52173 Endpoint Editor |
|                  | * Template                                                   | DEFAULT_9620SIP_CM_6_2  |
|                  | Set Type                                                     | 9620SIP                 |
|                  | Security Code                                                |                         |
|                  | * Port                                                       | QIP                     |
|                  | Voice Mail Number                                            |                         |
|                  | Preferred Handle                                             | (None) 💌                |
| Delete Endy<br>1 | point on Unassign of Endpoin<br>from User or on Delete User. | t 🔽                     |
|                  | Override Endpoint Name                                       |                         |

Click the **Commit** button. Repeat the procedures in this section to add more SIP Users.

# 7. Configure Valcom devices

This section provides the procedures for configuring Valcom devices used during compliance test such as VIP-201 PagePro IP, IP Speaker VIP-410 and VE6023 Telephone Page Server. The information shown is the minimum for configuring the Valcom device. Complete configuration details may be found in the Valcom documentation listed in **Section 10**. The procedures include the following areas:

- Launch setup tool
- Administer properties
- Administer network
- Administer group membership
- Administer SIP
- Administer Telephone Page Server

#### 7.1. Launch Setup Tool

From a PC running the Valcom VIP-102B IP Solutions Setup Tool application, select Start  $\rightarrow$  All Programs  $\rightarrow$  Valcom IP Solutions  $\rightarrow$  VIP-102B IP Solutions Setup Tool. The VIP-102B IP Solutions Setup Tool screen is displayed. Retain the default values and click OK to scan for Valcom devices.

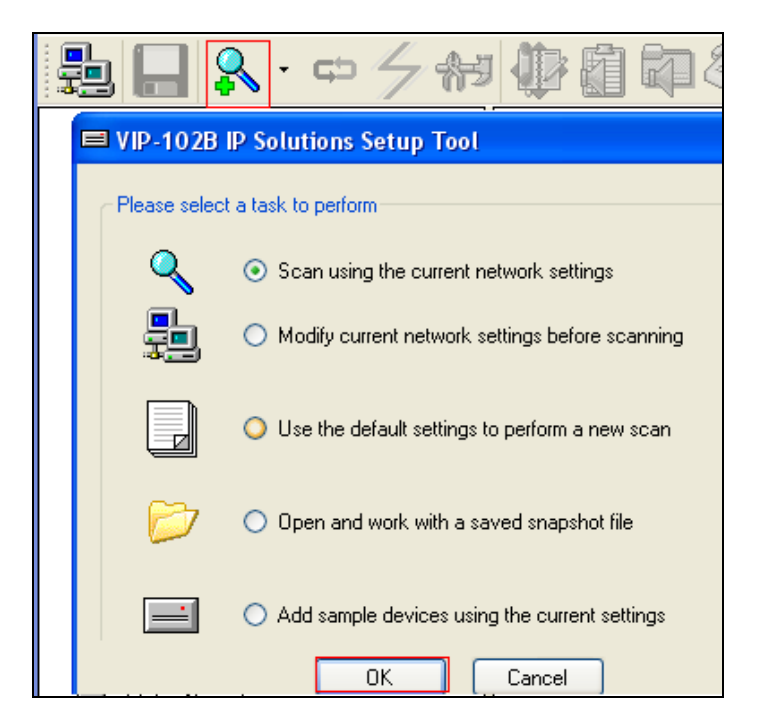

At the conclusion of the scan, the **VIP-102B IP Solutions Setup Tool** screen is updated with the discovered Valcom devices as shown below:

| VIP-102B IP Solutions Setup Tool - test.mdb - (4.1.0.0)                                                                                                    |                                                                       |  |  |  |  |  |  |  |  |
|----------------------------------------------------------------------------------------------------|-----------------------------------------------------------------------|--|--|--|--|--|--|--|--|
| File Communications Device Password Pr                                                                                                    | ogramming System Conflicts Help                                       |  |  |  |  |  |  |  |  |
| 🛃 🗖 🔍 · 🗢 🗲 🚧 🌆                                                                                                    | 🚺 🏹 🤍 🏭 💷 🔬 🎲                                                         |  |  |  |  |  |  |  |  |
| Miscellaneous     Miscellaneous     One-Way Speaker     IVIP-410 IP Speaker     VIP-201 PagePro     IVIP-201 PagePro     Imuga Telephone Page Server     Imuga Telephone Page Server | €Cone-Way Speaker<br>€SIP Paging Server<br>IIII Telephone Page Server |  |  |  |  |  |  |  |  |

### 7.2. Administer Network

Select device and select the **Network** tab and enter the appropriate values. During compliance testing, a **Static IP Address**, **Subnet Mask**, and **Gateway IP Address** were populated for the network configuration. The default values in the remaining fields were retained. Below is the screenshot of the Network tab of the Telephone Page Server.

| VIP-102B IP Solutions Setup Tool - test.mdb - (4.1.0.0) |                                 |               |  |  |  |  |  |  |  |  |
|---------------------------------------------------------|---------------------------------|---------------|--|--|--|--|--|--|--|--|
| File Communications Device Password Pro                 | ogramming System Conflicts Help |               |  |  |  |  |  |  |  |  |
| 1. · · · · · · · · · · · · · · · · · · ·                |                                 |               |  |  |  |  |  |  |  |  |
| ⊟- 5 Miscellaneous ⊕-€: One-Way Speaker                 | Summary Properties Network      |               |  |  |  |  |  |  |  |  |
| VIP-410 IP Speaker                                      |                                 |               |  |  |  |  |  |  |  |  |
| VIP-201 PagePro                                         | Host Name:                      | valcom        |  |  |  |  |  |  |  |  |
| Telephone Page Server                                   | Domain Name:                    | bvwdev.com    |  |  |  |  |  |  |  |  |
|                                                         | Use DHCP:                       |               |  |  |  |  |  |  |  |  |
|                                                         | Static IP Address:              | 10.33.5.57    |  |  |  |  |  |  |  |  |
|                                                         | Subnet Mask:                    | 255.255.255.0 |  |  |  |  |  |  |  |  |
|                                                         | Gateway IP Address:             | 10.33.5.1     |  |  |  |  |  |  |  |  |
|                                                         | Preferred DNS Server:           | 135.          |  |  |  |  |  |  |  |  |
|                                                         | Alternate DNS Server:           | 135.00000     |  |  |  |  |  |  |  |  |
|                                                         | Time Server.                    |               |  |  |  |  |  |  |  |  |
|                                                         | Continuous Beacon:              |               |  |  |  |  |  |  |  |  |
|                                                         | Use Syslog Daemon:              |               |  |  |  |  |  |  |  |  |
|                                                         | Syslog Daemon:                  |               |  |  |  |  |  |  |  |  |

#### 7.3. Administer Group Membership

Select the **Group Membership** tab. Follow the appropriate documentation in **Section 10** to create the applicable groups. Following is the groups assigned to **VIP-410 IP Speaker**.

| → VIP-102B IP Solutions Setup Tool - test.mdb                                                                                                    | b - (4.1.0.0)                                                                                                    |
|----------------------------------------------------------------------------------------------------|----------------------------------------------------------------------------------------------------|
| File Communications Device Password Program                                                                                                    | ming System Conflicts Help                                                                                                    |
| 💺 🔒 🔍 · 🖙 🗲 🚧 🦉 🖬 🖬                                                                                                    |                                                                                                    |
| Miscellaneous     Miscellaneous     Sumr     One-Way Speaker     VIP-410 IP Speaker     VIP-201 PagePro     VIP-201 PagePro     Telephone Page Server     Telephone Page Server | mary       Properties       Network       Channels       Group Membership       SIP         Channel:       1 - VIP-410 IP Speaker       ✓       All       None         100 - Phone Group 1       200 - Phone Group 2       ✓       201 - Phone Group 2 (Spkrs)         300 - Emergency Message       ✓       301 - Emergency Message (Spkrs) |

The following figure shows the list of groups assigned to VIP-201 PagePro:

| VIP-102B IP Solutions Setup Tool - test. mdb - (4. 1. 0. 0)                                                                                                    |                                                                                                    |  |  |  |  |  |  |  |  |
|----------------------------------------------------------------------------------------------------|----------------------------------------------------------------------------------------------------|--|--|--|--|--|--|--|--|
| File Communications Device Password Pro                                                                                                    | ogramming System Conflicts Help                                                                                                    |  |  |  |  |  |  |  |  |
| 🎭 🔚 🔍・中 夕 🚧 🎶 🏭 💷 🖄 🖏                                                                                                    |                                                                                                    |  |  |  |  |  |  |  |  |
| Miscellaneous     Miscellaneous     One-Way Speaker     WiP-410 IP Speaker     SiP Paging Server     WIP-201 PagePro     Telephone Page Server     Telephone Page Server | Summary       Properties       Network       Channels       Relays       Group Membership       SIP         Channel:       1 - VIP-201       PagePro       ✓       All       None         ✓       100 - Phone Group 1       ✓       200 - Phone Group 2       201 - Phone Group 2       201 - Phone Group 2 (Spkrs)         ✓       300 - Emergency Message       301 - Emergency Message (Spkrs) |  |  |  |  |  |  |  |  |
| Legend -                                                                                                    |                                                                                                    |  |  |  |  |  |  |  |  |
| <ul> <li>Status Unknown</li> <li>Status Normal</li> <li>Verification Required</li> </ul>                                                                                 | Clear All Channels Cancel                                                                                                    |  |  |  |  |  |  |  |  |

### 7.4. Administer SIP

SIP configuration was required for the VIP-201 PagePro IP and VIP -410 IP Speaker that were used as part of the compliance testing. The steps noted here are for completeness of the compliance testing documentation. These steps are not required for the VE6023 Telephone Page Server.

#### 7.4.1. Administer SIP for VIP-410 IP Speaker

Select the **SIP** tab of the **VIP-410 IP Speaker**. Enter the following values for the specified fields, and retain the default values for the remaining fields.

- Phone Number:
- Authentication Name: source not found..

Enter the **Extension** from **Section 0**. Enter the **Extension** from **Section** Error! Reference

- Secret:
- SIP Server:
- Register:

Enter the **Communication Profile Password** from **Section 0**.

Enter the IP address of Session Manager. Check this field.

| 🖃 😼 Miscellaneous                                                                                                    | Sum | nary Propertie                                           | s Network                                                                  | Chanr | nels Gro                          | up Mem | bership | SIP    |      |          |                  |
|----------------------------------------------------------------------------------------------------|-----|----------------------------------------------------------|----------------------------------------------------------------------------|-------|-----------------------------------|--------|---------|--------|------|----------|------------------|
| Image: Concerned with the second second sec |     | Phone Nu<br>Descriptio<br>Authentic<br>Secret:<br>Realm: | Phone Number:<br>Description:<br>Authentication Name:<br>Secret:<br>Realm: |       | 52176<br>Speaker<br>52176<br>1234 |        |         |        |      |          |                  |
|                                                                                                    |     | SIP Serve                                                | irs:                                                                       |       |                                   |        | Server  |        |      |          | Port             |
|                                                                                                    |     |                                                          |                                                                            |       | Prin                              | nary   | 13      |        |      |          | 5060             |
|                                                                                                    |     |                                                          |                                                                            |       | Bac                               | :kup 1 |         |        |      |          | 5060             |
|                                                                                                    |     |                                                          |                                                                            |       | Bac                               | :kup 2 |         |        |      |          | 5060             |
|                                                                                                    |     |                                                          |                                                                            |       | Bac                               | kup 3  |         |        |      |          | 5060             |
|                                                                                                    |     |                                                          |                                                                            |       |                                   |        |         |        |      |          |                  |
|                                                                                                    |     |                                                          |                                                                            |       | Registe                           | r: 🔽   | ] D     | NS SRI | v: [ |          |                  |
|                                                                                                    |     | Outbound                                                 | l Proxy:                                                                   |       |                                   |        |         |        |      | Outbou   | nd Port:         |
| Legend 🗸                                                                                                    |     | SIP Port:                                                |                                                                            |       | 5060                              |        |         |        |      | ldle Tin | neout (secs):    |
| I - Status Unknown<br>■ - Status Normal                                                                                                    |     | RTP Port                                                 |                                                                            |       | 20000                             |        |         |        |      | Мах Са   | ll Timer (secs): |
| Verification Required                                                                                                    |     | CID Nam                                                  | 9.                                                                         |       | Spk                               |        |         |        |      |          |                  |
| 🚍 - Error Status                                                                                                    |     | C.D HOLL                                                 |                                                                            |       |                                   |        |         |        |      |          |                  |
| Update Required                                                                                                    |     | CID Num                                                  | per:                                                                       |       | 52176                             |        |         |        |      |          |                  |

#### 7.4.2. Administer SIP for VIP-201 PagePro IP

Select the SIP tab of the VIP-201 PagePro IP. Enter the following values for the specified fields, and retain the default values for the remaining fields.

- Phone Number:
- Authentication Name:
  - Secret:
  - SIP Server:
  - Register:
  - **Pre-Announce Tone:**
  - Audio Group:

- Enter the **Extension** from **Section 0**.
  - Enter the **Extension** from **Section 0**.
  - Enter the Communication Profile Password from Section 0.
- Enter the IP address of Session Manager.
- Check this field.
- Checked this field.
  - Check the selected group for SIP extension.

The following is an example showing Extension 52172 is assigned to Group 1 on PagePro IP.

| 😑 💑 Miscellaneous                                              | Summary Properties Network Che | annels Relays Group Membership SIP |
|----------------------------------------------------------------|--------------------------------|------------------------------------|
| Generation → Speaker                                           |                                |                                    |
| SIP Paging Server                                              |                                | SIP Mode: Station                  |
| VIP-201 PagePro                                                | 1 2 3 4 5                      | 6 7 8                              |
| Telephone Page Server                                          |                                |                                    |
| Telephone Page Server                                          |                                |                                    |
|                                                                | Phone Number:                  | 52172                              |
|                                                                | Description:                   |                                    |
|                                                                | Authentication Name:           | 52172                              |
|                                                                | Authentication Name.           |                                    |
|                                                                | Secret:                        | 1234                               |
|                                                                | Realm:                         |                                    |
|                                                                | SIP Servers:                   | Server Port                        |
|                                                                |                                | Primary 13 5060                    |
|                                                                |                                |                                    |
|                                                                |                                |                                    |
|                                                                |                                |                                    |
|                                                                |                                |                                    |
|                                                                |                                | Register: 🔽                        |
|                                                                | 0.000                          | Duburd Data (000                   |
|                                                                | Outbound Praxy.                | Outbound Port: 5000                |
|                                                                | SIP Port:                      | 5060                               |
|                                                                | RTP Port:                      | 20000                              |
|                                                                | Might Ding:                    |                                    |
| Legend •                                                       | regnt rung.                    |                                    |
| - Status Unknown                                               | Pre-Announce Tone:             | Store and Play: Play Count: 1 🔮 🕕  |
| Status Normal                                                  |                                |                                    |
| <ul> <li>Ventication Required</li> <li>Error Status</li> </ul> |                                |                                    |
| Update Required                                                | Audio Groups:                  | 100 - Phone Group 1                |
| Reset Required                                                 |                                | 200 - Phone Group 2                |
| Invalid Password                                               |                                | 201 - Phone Group 2 (Spkrs)        |

Select tab 2 to administer SIP Identity 2 (not shown), and use the credentials for the second SIP user from Section 0. Repeat this section to administer all SIP identities. During compliance test, only three extensions were configured on PagePro IP.

Click on the Update Changed Devices icon above. The Reset Required dialog box will appear as shown below. Click **Yes** to reset the updated devices (not shown).

### 7.5. Administer Valcom VE6023 Telephone Page Server

This section describes the steps to configure VE6023 through the web page. The procedure includes the following areas:

- Configure Network Parameters.
- Configure Avaya Phones.
- Configure Address Pool.
- Configure Group Attachment.

To access the web interface, log in to the system by entering its IP address in to a web browser, see **Section 7.2** for the IP address of VE6023. The default username is 'admin' and the default password is '4cc3ss'. It is recommended that the default password be changed.

#### 7.5.1. Configure Network Parameters

Access the **Setup** window by clicking the **Setup** item on the left-hand navigation panel. The **Setup** window consists of several tabs. Following is the Network tab of VE6023 during the compliance test.

| Class Connect                                                                                                    | Class Connection Telephone Page Serve         |                                                                                                    |                                                                |                                                               |  |  |  |
|----------------------------------------------------------------------------------------------------|-----------------------------------------------|----------------------------------------------------------------------------------------------------|----------------------------------------------------------------|---------------------------------------------------------------|--|--|--|
| Menu (<br>Administration<br>Deg<br>Setup<br>Clock<br>Page Monitor<br>Clock<br>Page Monitor<br>Clock<br>Page Monitor<br>Clock<br>Advises Pool<br>Coroup Attachments<br>Preferences<br>Clocy<br>Logout | Page<br>Edit 5<br>Licens<br>Yes<br>Yes<br>Yes | Monitor Phone Editor R<br>elected * Select Filter * Scan Phones *<br>red Long Username Short Username Number A Groups Name Address<br>Vip Scheduler Setup X<br>Network Vip SNMP Syslog Phone Avaya Failover Miscellaneous<br>Title Telephone Page Servi<br>Hostname valcom.bvwdev.com<br>DHCP (Warning: enabling DHCP will disable failover)<br>IP Address<br>10.33.5.1<br>DNS 1<br>DNS 2<br>13<br>DNS 2 | Status<br>In service<br>In service<br>In service<br>In service | Phone Model<br>9630GD01A<br>9630D01A<br>9611GD01A<br>9608D01A |  |  |  |
|                                                                                                    |                                               |                                                                                                    |                                                                |                                                               |  |  |  |

Select Phone tab, select Avaya for Phone Type. Click Submit to save changes.

| Vip Scheduler Setup                                        |
|------------------------------------------------------------|
| Network Vip SNMP Syslog Phone Avaya Failover Miscellaneous |
| Phone Type: Avaya                                          |
| Interrupt Priority: 40                                     |
| Page Delay: 📂                                              |
| Maximum Page Delay (sec):                                  |
| Submit Cancel                                              |

Solution & Interoperability Test Lab Application Notes ©2013 Avaya Inc. All Rights Reserved. Select Avaya tab:

- **Push Port**: **8989** was used during the compliance test.
- Name: Enter a descriptive name.
- Avaya Server IP: Enter the IP address of Communication Manager.
- **SNMP Community String**: Enter the string created in **Section 5.3**.

Click **Submit** to save changes.

| Vip Scheduler Setup     | nha            | no D      |            | 047 1041      |  |  |  |  |  |  |
|-------------------------|----------------|-----------|------------|---------------|--|--|--|--|--|--|
| Network Vip SNMP Syslog | Phone          | Avaya     | Failover   | Miscellaneous |  |  |  |  |  |  |
| - General Settings      |                |           |            |               |  |  |  |  |  |  |
| Push Port               | Push Port 8989 |           |            |               |  |  |  |  |  |  |
|                         | Add Server     |           |            |               |  |  |  |  |  |  |
| Arrawa Arraya 2 (8)     |                |           |            |               |  |  |  |  |  |  |
| India Nicitati          |                |           |            |               |  |  |  |  |  |  |
| Avaya Server Settings   |                |           |            |               |  |  |  |  |  |  |
| Name                    | DevCN          | 43        |            |               |  |  |  |  |  |  |
| Avaya Server Type       | Aura C         | ommunicat | ion Mans 🎽 | •             |  |  |  |  |  |  |
| Avaya Server IP         | 10.            |           |            |               |  |  |  |  |  |  |
| SNMP Community String   | read           |           |            |               |  |  |  |  |  |  |

#### 7.5.2. Configure Avaya Phone:

Select Editors  $\rightarrow$  Avaya Phones, the Phone Editor provides a list of all the phones the VE6023 was able to discover in the network.

| Class Connection   |               |                   |                |          | Tele    | phone Pag         | e Serve    | r          |             |
|--------------------|---------------|-------------------|----------------|----------|---------|-------------------|------------|------------|-------------|
| Menu               | Page Monitor  | Phone Edito       | r 🗵            |          |         |                   |            |            |             |
| 🖻 😋 Administration | Edit Selected | ▼ Select Filter ▼ | Scan Phones 🔹  |          |         |                   |            |            |             |
| ⊞ System           | Licensed      | Long Username     | Short Username | Number 🔺 | Groups  | Name              | Address    | Status     | Phone Model |
| 🖃 Setup            |               |                   |                |          |         |                   |            |            |             |
| Elock              | Ves           | Bot H3239630      | Evtn29225      | 29225    | 100.300 | 2C:E4:C5:4E:79:89 | 10 33 5 51 | In service | 9630GD01A   |
| - E Page Monitor   | Yes           | Extn29239 PM      | Extn29239      | 29239    | 100,300 | 00:04:0D:ED:E7:37 | 10.33.5.17 | In service | 9630D01A    |
| 🖃 😋 Editors        | Yes           | H323PM            | Extn29240      | 29240    | 200,300 | 00:1B:4F:74:CF:FB | 10.33.5.59 | In service | 9611GD01A   |
| Avaya Phones       | Yes           | PM29242           | Extn29242      | 29242    | 200,300 | B4:B0:17:7F:BD:76 | 10.33.5.26 | In service | 9608D01A    |
| □                  |               |                   |                |          |         |                   |            |            |             |

Double click on a phone to add phones to page groups, manage which phones are licensed, and control page interrupt settings for each phone. The following figure shows that device with extension 52155 which belongs to group 200, 300, is licensed and Page Interrupt is Enabled.

| Page Moni    | itor 🖲 🏾 Phone E   | ditor 🗵                                                                                                    |                                                        |         |                   |            |            |       |
|--------------|--------------------|----------------------------------------------------------------------------------------------------|--------------------------------------------------------|---------|-------------------|------------|------------|-------|
| Edit Selecte | ed 🔻 Select Filter | 🔹 Scan Phones 🔻                                                                                                    |                                                        |         |                   |            |            |       |
| Licensed     | Long Usernam       | e Short Username                                                                                                    | Number                                                 | Groups  | Name              | Address 🔻  | Status     | Phone |
|              |                    |                                                                                                    |                                                        |         |                   |            |            |       |
| Yes          | Extn29239 PM       | I Extn29239                                                                                                    | 29239                                                  | 100,300 | 3C:B1:5B:5E:B8:F0 | 10.33.5.69 | In service | 96210 |
| Yes          | Bot H3239630       | Extn29225                                                                                                    | 29225                                                  | 100,300 | 2C:F4:C5:4E:79:89 | 10.33.5.36 | In service | 96300 |
| Yes          |                    | Nam Mot                                                                                                    | 52151                                                  | 200,300 | 00:1B:4F:74:CF:FB | 10.33.5.26 | In service | 96110 |
| Yes          |                    | Nam nam                                                                                                    | 52155                                                  | 200,300 | B4:B0:17:7F:BD:76 | 10.33.5.17 | In service | 9608I |
| Yes          | 1                  | PhonePropertyEditor                                                                                                    |                                                        |         |                   | 10.33.5.1  | In service | 9630I |
| No           |                    | Enable Page Int                                                                                                    | emunt: 🔽                                               |         |                   |            | Missing    | 9621  |
| Yes          |                    | 1.                                                                                                    | andpt                                                  |         |                   |            | Missing    | 9608  |
| Yes          |                    |                                                                                                    | ensed: 🔽                                               |         |                   |            | Missing    | 96410 |
| No           | Bot H323160        | Group Membership                                                                                                    | 9                                                      |         |                   |            | Missing    | 1608I |
|              |                    | <ul> <li>100 - Phone Gr</li> <li>200 - Phone Gr</li> <li>201 - Phone Gr</li> <li>201 - Phone Gr</li> <li>300 - Emergence</li> </ul> | oup 1<br>oup 2<br>oup 2 (Spkrs)<br>y Message<br>Submit | Reload  | Cancel            |            |            |       |

#### 7.5.3. Configure Address Pool

The VE6023 streams audio to the IP phones using multicast. By default, the multicast address 239.1.1.10 is the only address used. This can be changed using the Address Pool editor. By default, only a single address is in this pool. To support multiple simultaneous pages, several addresses should be added to the pool.

Select Editors  $\rightarrow$  Address Pool, click Add to add more addresses. Following is the list of address used during the compliance test.

| Menu 🔍                  | Page Monitor 🙁 Phone Editor 🛎 Address Pool 🗷 |
|-------------------------|----------------------------------------------|
| 🖃 😋 Administration      | Add Delete                                   |
| 🕀 🧰 System              |                                              |
| E Log                   | Address 🔺                                    |
| 🖃 Setup                 | 239.1.1.10                                   |
| E Clock                 | 239.1.1.11                                   |
| - 😑 Page Monitor        | 239.1.1.12                                   |
| E License               | 020 4 4 4 2                                  |
| 🚊 😋 Editors             | 238.1.1.13                                   |
| \Xi Avaya Phones        | 239.1.1.14                                   |
| - 🔁 Address Pool        | 239.1.1.15                                   |
| n \Xi Group Attachments |                                              |

#### 7.5.4. Configure Group Attachment

The VE6023 detects a page has started and begins setting up the IP Phones. During this setup time, the page audio is buffered. As a result, if Valcom speakers and IP Phones are both playing the same page they may be out of sync. To solve this problem, the VE6023 can source the audio to both IP Phones and Valcom Speakers and ensure they stay synchronized. This is done via the Group Attachment Editor.

#### Select Editors → Group Attachment, click Add.

- **TPS Group Code**: Select a selected TPS group from the list.
- Valcom group Code: Select a Valcom group.

Click Submit to save changes. Following is the list of Group Attachments used during the compliance test.

| Class Connection Telep |                |              |                                |  |  |
|------------------------|----------------|--------------|--------------------------------|--|--|
| Menu                   | Page Monitor × | Phone Editor | Pool a Group Attachment Editor |  |  |
| C C Administration     | Add Delete     |              |                                |  |  |
| a System               | TPS Group .    | Valcom Group |                                |  |  |
| E Setup                | 200            | 201          |                                |  |  |
| Clock                  | 300            | 301          |                                |  |  |
| Page Monitor           |                | 1            | _                              |  |  |
| Elicense               |                |              |                                |  |  |
| Avava Phones           |                |              |                                |  |  |
| Address Pool           |                |              |                                |  |  |
| Group Attachments      |                |              |                                |  |  |
| Preferences     Logout |                |              |                                |  |  |

## 8. Verification Steps

This section provides the tests that can be performed to verify proper configuration of Communication Manager, Session Manager, and the VE6023 Valcom Telephone Page Server. These steps verify the functionality in conjunction with the components used in the compliance test (VIP-201 and VIP-401).

### 8.1. Verify User Registrations

On Session Manager, verify the registration status of the Valcom SIP devices by navigating to **Elements**  $\rightarrow$  **Session Manager**  $\rightarrow$  **System Status**  $\rightarrow$  **User Registrations**. Verify that all the users administered in Section 0 are listed as registered users.

#### 8.2. Verify Valcom Telephone Page Server

Generate a page to one of the Valcom page groups assigned to one or more telephones. Verify that the page audio is connected to the appropriate phone group with a one-way talk path.

| PM; Reviewed: | Solution & Interoperability Test Lab Application Notes | 24 of 26  |
|---------------|--------------------------------------------------------|-----------|
| SPOC 5/1/2013 | ©2013 Avaya Inc. All Rights Reserved.                  | VE6023-SM |

## 9. Conclusion

These Application Notes describe the configuration steps required for Valcom Telephone Page Server to successfully interoperate with Avaya Aura® Communication Manager and Avaya Aura® Session Manager.

### 10. Additional References

This section references the product documentation relevant to these Application Notes.

- 1. *Administering Avaya Aura*® *Communication Manager*, Document 03-300509, Issue 7.0, Release 6.2, February 2012, available at <u>http://support.avaya.com</u>
- 2. Administering Avaya Aura® Session Manager available at http://support.avaya.com
- 3. Telephone Page Server SIP Based Paging Server documentation is available at <a href="http://www.valcom.com">http://www.valcom.com</a>
- 4. Valcom Talkback IP Speaker documentation is available at <u>http://www.valcom.com</u>
- 5. Valcom VIP-102B IP Solutions Setup Tool Reference Manual is available at <a href="http://www.valcom.com">http://www.valcom.com</a>
- 6. Telephone Page Server VE6023 User Manual is available at http://www.valcom.com

#### ©2013 Avaya Inc. All Rights Reserved.

Avaya and the Avaya Logo are trademarks of Avaya Inc. All trademarks identified by  $\mathbb{R}$  and  $\mathbb{T}^{M}$  are registered trademarks or trademarks, respectively, of Avaya Inc. All other trademarks are the property of their respective owners. The information provided in these Application Notes is subject to change without notice. The configurations, technical data, and recommendations provided in these Application Notes are believed to be accurate and dependable, but are presented without express or implied warranty. Users are responsible for their application of any products specified in these Application Notes.

Please e-mail any questions or comments pertaining to these Application Notes along with the full title name and filename, located in the lower right corner, directly to the Avaya DevConnect Program at <u>devconnect@avaya.com</u>.